# 簡単!

## IDT 高速度カメラ

# 撮影手順(XSM カメラシリーズ)

該当カメラ:

・XSM カメラシリーズ

XSM-1510, XSM-3520, XSM-HD, XSM-4K, XSM-5K

MotionStudio ver.2.16.07

## 目次

| 1. 用意するもの                            | 4         |
|--------------------------------------|-----------|
| 2. カメラへの接続                           | $\dots 5$ |
| 2.1 カメラ本体                            | $\dots 5$ |
| 2-2. レンズ                             | 5         |
| 2-3. 三脚                              | 6         |
| 2-4. 照明                              | 6         |
| 2-5. 結線ケーブル                          | 7         |
| 2-5-1. 電源ケーブルおよび AC アダプター            | 7         |
| 2-5-2. カメラケーブル                       | 7         |
| 2-5-3. 同期信号ケーブル                      | 7         |
| 2-6. 操作パソコン                          | 8         |
| 2-6-1. 操作ソフトウェア「MotionStudio」のインストール | 9         |
| 3. パソコンの起動                           | . 10      |
| 3.1 その前に                             | . 10      |
| 3.2 操作ソフトウェア「MotionStudio」起動         | 11        |
| 3.3 PC のメモリの割り当て                     | 12        |
| 4. ライブ画像                             | . 13      |
| 5. 撮影パラメータ設定                         | . 13      |
| 5-1. 「カメラ」タブ                         | 14        |
| 5-2. 「録画」タブ                          | 14        |
| 6. 撮影                                | 16        |
| 6-1. 録画開始とトリガー                       | 16        |
| 7. 撮影後の対処                            | 16        |
| 7-1. 撮影画像の再生                         | 16        |
| 7-2. 撮影画像の保存                         | 17        |
| 7-3. Streaming (ストリーミング) 撮影          | 19        |
| 8. 撮影終了                              | 21        |
| <ol> <li>同期信号について</li> </ol>         | 21        |
| 9.1. Trig IN (Trig. IN, Trig. OUT)   | 21        |
| 9-2. Sync. IN                        | 22        |
| 9.4. Event                           | 23        |
| 10. 保存した撮影画像の再生                      | 23        |
| 巻末資料 1. 使用環境(温度・湿度)                  | 25        |

| 卷末資料 | 2. | 保守体制           |  |
|------|----|----------------|--|
| 巻末資料 | 3. | トリガー信号回路の実際    |  |
| 卷末資料 | 4. | 標準画像ファイルフォーマット |  |

## 1. 用意するもの

XSM カメラは、操作 PC の DRAM (及び SSD、HDD) メモリ部に録画画像を直接書 き込むタイプのものです。撮影画像を直接 PC に取り込むので、従来のカメラのように カメラ内部メモリに貯めた画像を再度 PC にダウンロードする必要がなく、ダウンロー ドに要する時間を短縮させることができます。(Thunderbolt3 アダプターには、16GB のバッ ファメモリが装着されているので、設定によってこれを撮影メモリとして使用できます。)

高速度カメラの撮影には、以下のような構成品が必要です。

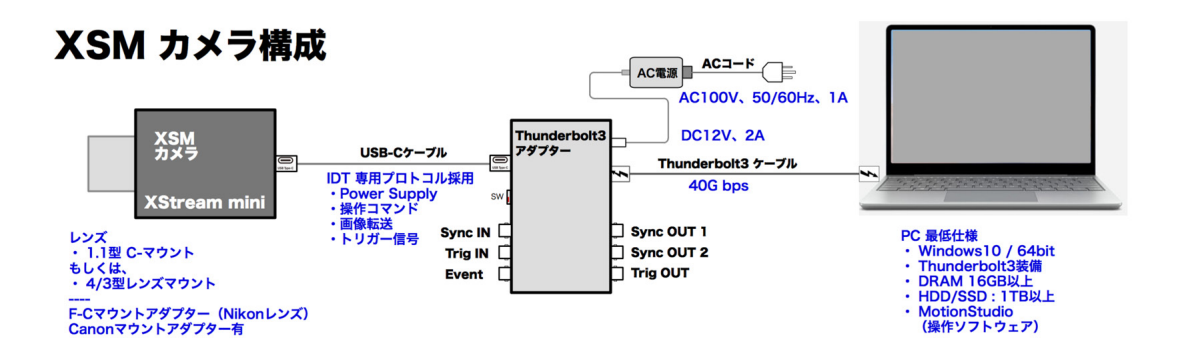

撮影目的に合わせて用意して下さい。

カメラケーブルの結線は、以下のように行います。カメラの消費電力は約 30W で、 AC100VのACアダプターが用意されています。

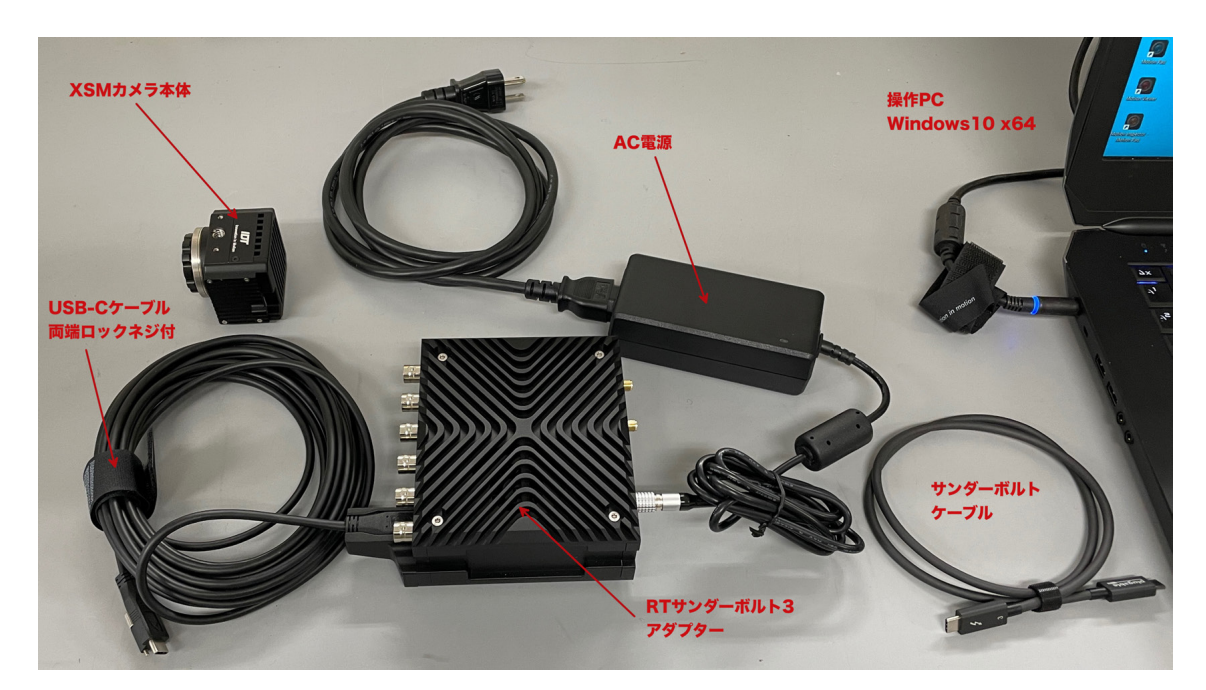

結線をすべて行ったのち、カメラ電源を入れ、カメラ操作ソフトウェア (MotionStudio) を立ち上げます。

## 2. カメラへの接続

## 2.1 カメラ本体

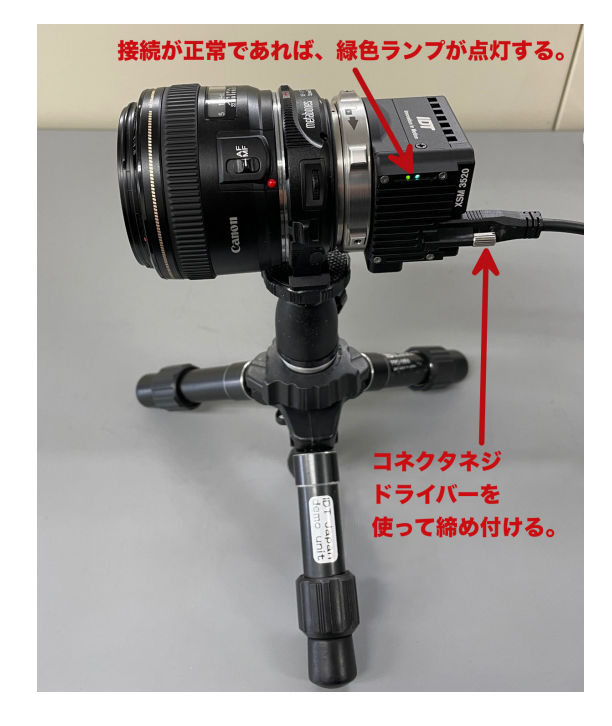

XSM カメラ用ケーブルは、専用ロックネ ジ付の USB-C ケーブルを用います。

同じ形状の Thunderblot ケーブル (**f**) は使えません。使うのはコネクター両端 にネジロックが施された専用 USB-C ケー ブルです。標準で 5m長のものです。

カメラケーブルはしっかりと装着しなけ ればならないため、ロックネジがつけら れています。マイナスドライバーを使っ てケーブルを接続します。(あまり強く締める とネジがバカになりますので、締め付け過ぎないよ うに注意して下さい。軽く締め付ける程度です。)

## 2-2. レンズ

XSM カメラのレンズマウントは、キャノ ンマウント、micro 4/3 型(マイクロフ ォーサーズ)マウントもしくは、C マウ ントが標準になっています。

C マウントのカメラは、1.1 型の C マウ ントレンズをお使い下さい。マイクロフ ォーサーズレンズではリモートフォーカ ス/絞り/ズームが行えます。

F-C アダプターを用いれば Nikon レンズ が使用できます。

キャノン EF マウントレンズを使う場合 は、4/3 型タイプのマウントからの変換ア ダプター (キャノン EF マウント) を用い

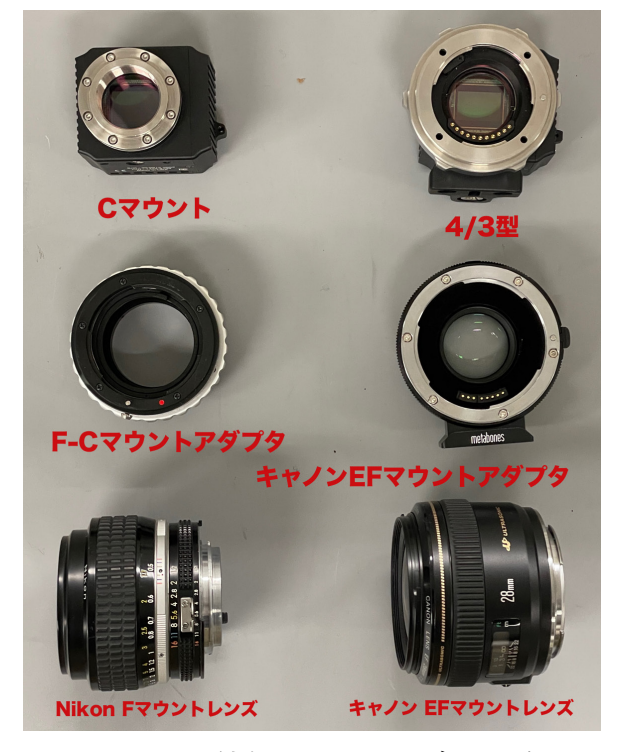

ます。キャノンレンズでは、リモートフォーカス、リモート絞り、リモートズームがで きます。 2-3. 三脚

三脚は、カメラを固定するため のもので、三脚ネジは、1/4 イ ンチ径のインチネジです。カメ ラ側にも同規格のネジ穴が設 けられています。

カメラネジは、1/4UNC-20 と

いう米国の規格品番です。(日本の JIS 規格ではカメラネジとして特殊使用で認められています。) ホームセンターで六角ボルトか六角穴付ボルトを容易に買い求めることができるので、 三脚を使わずに実験装置に固定したり車載で使う際にはこのネジを用います。カメラネ ジの他にユーティリティネジ (インチネジ)が装備されていますので、必要に応じてカメ ラプレートなどを製作します。

## 2-4. 照明

高速度撮影は、短時間露光(1/1,000 秒~1/100,000 秒)であるため、 撮影に際して対象物に十分な光量を与える必要があります。

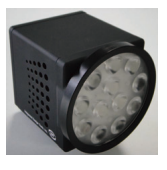

左が1/4インチUNCネジ

右がM6ネジ。

おおよその目安として、1,000 コマ/秒では連続光 3,000 ルクス、10,000 コマ/秒では 3 倍の 30,000 ルクスの被写体照度が必要です。

屋外での撮影は、薄曇り(3,000 ルクス)から快晴(100,000 ルクス)の明るさが得 られます。室内ではそれ相当の照度を確保できる照明装置が必要です。

蛍光灯照明は、フリッカー(交流電源による 100Hz、もしくは 120Hz の点滅)が現れ るので高速度撮影には不向きです。白熱電球か、映画撮影用メタルハライド光源、クセ ノン光源、LED 直流点灯照明をお薦めします。(安価な LED 光源は交流周波数成分のフリッカ ーが出ます。)

IDT 社の LED120E 照明装置(下写真)は、高速度カメラと同期してカメラの露光時 間分だけ発光できるストロボモードが可能なので、連続光と比べてまぶしくなく熱も抑 えられ効率の良い照射が可能です。ストロボ LED の背面には、同期信号入力用の「Sync

IN」BNC コネクターが あり、ここにカメラから の同期信号 (Sync. OUT)を接続してトグ ルスイッチを「Pulse」 にセットすると、カメラ からの同期信号でスト ロボ発光します。

「Continuous」(連続)

CONSTELLATION<sup>TM</sup> 120E28 SOURD CONTINUOUS PURE SYNC IN CONTINUOUS CONTINUOUS CONTINIOUS CONTINIOUS CONTINI

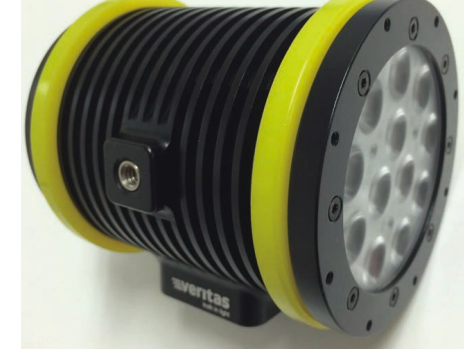

に設定すると、連続発光となります。

## 2-5. 結線ケーブル

カメラ関連のケーブルは、以下のものです。

- ・ 電源ケーブルおよび AC アダプター
- ・ カメラケーブル (USB-C ケーブル、及びサンダーボルトケーブル)
- ・ 同期信号ケーブル(BNC ケーブル)

## 2-5-1. 電源ケーブルおよび AC アダプター

カメラの電源は、DC(直流)でXSMカメラは12VDC、 5A (50VA)の電源を使います。カメラには、商用電 源 AC100V から直流電源を作るための右写真に示 す専用 AC アダプターが標準で用意されています。

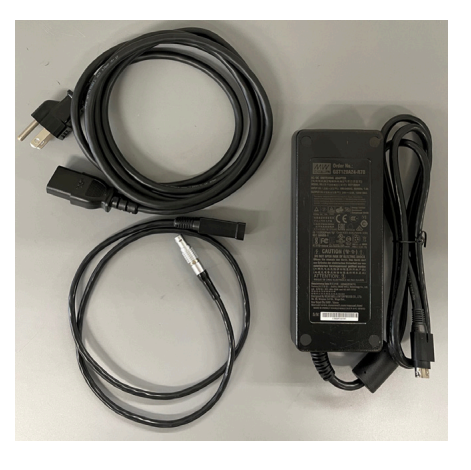

**2-5-2.** カメラケーブル

カメラに接続する専用ケーブル(下写真)です。

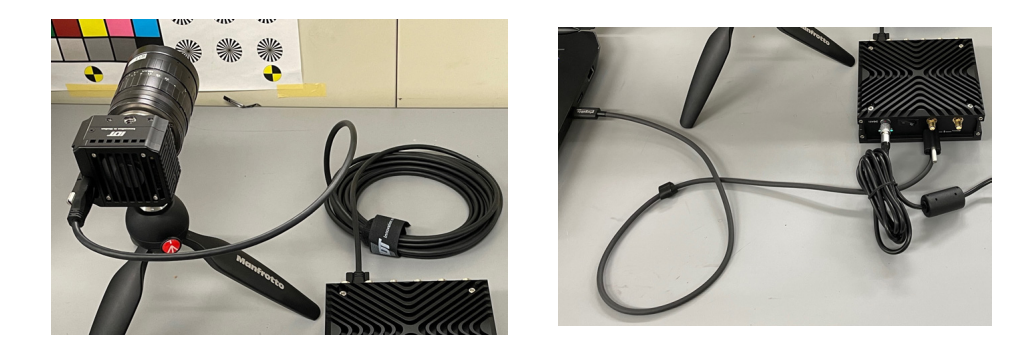

上左図のケーブルは、カメラに接続するケーブルで、カメラ本体と RT サンダーボルト 3 アダプターに接続されます。両端がネジロック処理されていますのでマイナスドライ バーを使って締め付けます。上右図はサンダーボルトケーブルで、アダプターから PC に接続するものです。コネクターにサンダーボルトのマーク ダ が刻印されています。 PC 側にはネジロックがありません。長さが短いケーブルです。

## 2-5-3. 同期信号ケーブル

同期信号ケーブルは 同軸 BNC ケーブルを使います。ケ ーブルのサイズは問いませんが、75Ω、3C-2V が一般で

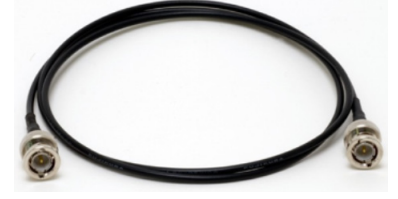

す。周波数の高い信号を長距離伝達するわけではないので、特にこだわりません。

同期信号は、トリガー信号、同期入力信号、同期出力信号の3つの信号が基本であり、 それに加え、希望する画像にマークをつけるイベント機能もあります。詳細は「9. 同

#### 期信号について」を参照下さい。

同期信号は、TTL 信号準拠(0←→5V)のデジタル信号です。トリガー信号は、取り 扱いの安全上、無電圧接点信号(スイッチクロージャ = Switch Closure)をお薦めし ています。この場合、カメラからプルアップされている 5V の信号がスイッチ信号によ って 0V に下がります。カメラの不慮の事故の 3 割は外部からカメラに入れる規格外の 信号であり(10V 以上の電圧とかバッテリや乾電池の直接接続など)、カメラはこれら の電圧と電流で容易に破損します。

## 2-6. 操作パソコン

市販の Windows パソコンを使って、カメラ操作、撮影画像の保存を行います。パソコ ンとカメラの通信は、Thunderbolt3 ケーブル経由で行います。

カメラ操作アプリケーションソフトは、IDT 社の専用ソフトウェア「MotionStudio」 (モーションスタジオ)を使います。このソフトウェアは無料配布です。弊社 Web サ イトから Motion Studio フルパッケージ x64 もしくは Win32 をダウンロードできま す。(詳細は、2-6-1. 操作ソフトウェア「Motion Studio」のインストールを参照。)

使用できるパソコンは、Thunderbolt3 ポートをもった Windows10/11、64bit です。

推奨は、CPU がインテル iCore7 以上です。それ以下の CPU でも使用可能ですが、ラ イブ画像やダウンロードなど動きが遅くなります。DRAM は 16GB~32GB 以上を推 奨し、HDD(もしくは SSD)は 2TB を推奨します。HDD(もしくは SSD)には、撮 影画像を保存しますので必要十分なディスク容量が必要です。また、高解像度で大量の 画像データが高速で入ってきますので、DRAM、SSD は書き込み速度が高速のものが 望まれます。ディスプレー画面は 1600 x 1200 画素以上を推奨します。ビデオボード の性能が良いものほど画像再生がストレスなく行えます。

(操作 PC は、CPU の性能、DRAM の性能、システムバスの性能、SSD の書き込み性能が良いものほど、 Streaming 撮影 = 操作 PC の SSD/HDD に直接録画画像を書き込んで行く機能 がすぐれています。 Streaming 最高撮影速度と録画時間は、操作 PC に依存します。MotionStudio で、事前に最適撮影速度 と録画時間をチェックすることができます。) 2-6-1. 操作ソフトウェア「MotionStudio」のインストール

操作パソコンに、カメラを操作するための操作ソフトウェア「MotionStudio」をイン ストールします。

操作ソフトウェアは、カメラ納品時に附属する USB メモリスティックに入っています。 また、インターネットから随時最新版をダウンロードすることもできます。

ダウンロードは、弊社サイト、

「http://www.idt-japan.co.jp/support/software.html」から

MotionStudio フルパッケージ x64 をダウンロードします。

注) MotionStudio は、x64 bit バージ ョンと x32bit バージョンの二つありま す。必要に応じて使い分けます。古い PC の場合は x32bit となり、新しい PC には x 64bit をお薦めします。

| ソフトウェア名          | タイプ         | バージョ<br>ン | os       | ファイル!<br>イズ |
|------------------|-------------|-----------|----------|-------------|
| Motion Studio    | フルパッ<br>ケージ | 2.16.04   | Win32    | 60.75M      |
|                  | フルパッ<br>ケージ | 2.16.04   | x64      | 68.25M      |
| -                | デモパッ<br>ケージ | 2.16.04   | Win32    | 20.20M      |
| Motion Inspector | フルパッ<br>ケージ | 1.5.4     | iOS      | N/A         |
|                  | フルパッ<br>ケージ | 1.06.02   | x64      | 48.31M      |
|                  | フルパッ<br>ケージ | 1.06.02   | MAC OS X | 75.05M      |

```
MotionStudio イン
ストーラをダブルク
リックすると、右の
二つの画面のうち、
はじめに左画面が現
れるので、「次へ(N)
>」ボタンを押してイ
ンストールを開始し
ます。途中、使用許
```

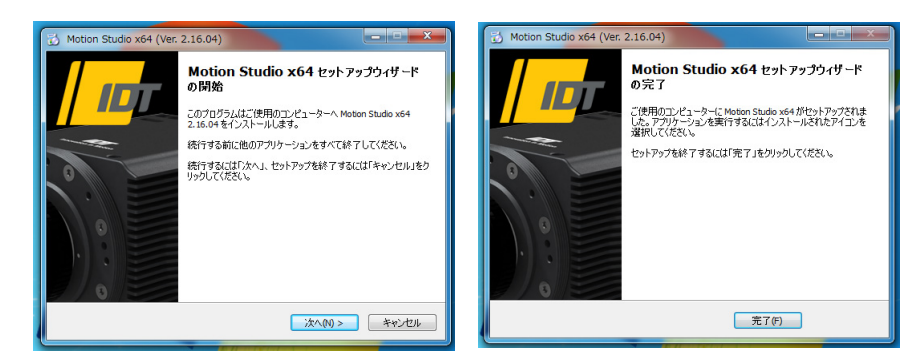

諾書の同意画面が現れたり、使用言語の設定画面が現れます。適宜選択して進んで行き ます。

インストールが完了すると、上図の右画面が現れます。「完了(F)」ボタンを押して完 了です。インストールが完了すると、パソコン画面に MotionStudio のアイ コンが表示されます。

## 3. パソコンの起動

パソコンを起動して操作ソフトウェアを立ち上げます。

## 3.1 その前に

### 電源を入れる順番について

結線が終わった機器の電源と操作ソフトウェアを立ち上げる順番は、

トリガー信号などの各種装置の電源  $\rightarrow$  パソコンの電源  $\rightarrow$  カメラ電源  $\rightarrow$  MotionStudio 立ち上げ

となります。順番を間違えますと、PC がカメラを認識しないケースが出てきます。

カメラと PC の結線が正しく行われ、カメラの電源を投入すると、カメラと RT サンダ

ーボルトアダプタ ーのインディケー タが青色に点灯し ます。(右図参照)

その後に、操作パソ コンのソフトウェ

ア (MotionStudio)

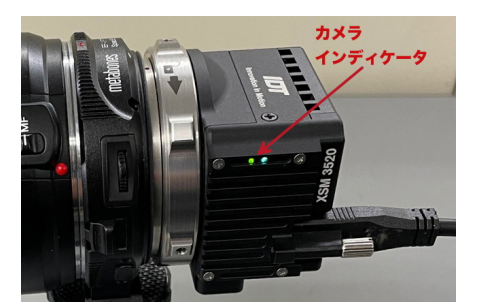

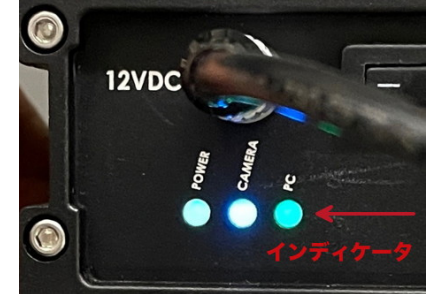

を立ち上げると、カメラの初期化と操作 PC の RAM 領域の確保を行い、それが完了す ると操作ができるようになります。電源を落とすときは、投入する場合と逆の手順にな ります。

## 3.2 操作ソフトウェア「MotionStudio」起動

カメラ操作ソフトウェアは、パソコン画面では右のようなアイコンが表 示されています。アイコンのダブルクリックで操作プログラムが立ち上 がります。

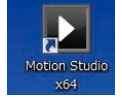

注) MotionStudio は、パソコンの OS の 32bit 環境で動作するものと 64bit 環境で操作する 2 種類があります。一般には 64-bit の MotionStudio を使います。

以下、左のクレジットに続き、右のメインメニ ューが現れます。

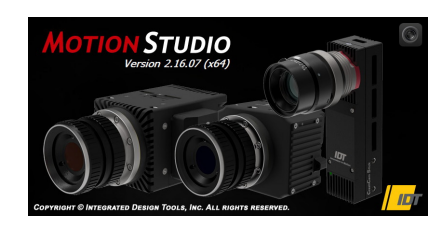

メインメニューの上から二番目の「カメラ」を 選択し「OK」ボタンを押します。

右のメニューが現れます。このメニューは、IDT 社のカメラ製品リストです。歴代のカメラが USB や LAN、カメラリンクなどの通信手段を使 っているために、通信手段別のリストになってい ます。使用するカメラだけにチェックを入れると カメラ認識と接続にかかる時間を短縮できます。

今回は、上から二番目の「Xstream, XS-mini = XSM、XS-stick」にチェックをいれて「OK」ボ タンを押します。

| カメラ列挙フィルター                                                                                                    |                                                                                              | ?               | $\times$ |
|----------------------------------------------------------------------------------------------------|----------------------------------------------------------------------------------------------|-----------------|----------|
| 検出するカメラタイプのチェックマ<br>消してください。<br>NR/NX/O/Os/OsA/CC/CCM<br>ジXStream, XS-Mini, XS-Stick<br>リモート操作: XS-miniもしく(<br>MotionPro Y - USB 2.0。<br>MotionPro Y - ギガビットイー<br>MotionScope M - カメラリン<br>MotionPro X - USB 2.0 ギガ<br>MotionXtra HG100K, HG-LE<br>全て選択 | マークを付け、それ<br>I/CCS。<br>。<br>まXS-Stick(1G/1<br>ーサネット。<br>り。<br>ビットイーサネッ<br>E, HG-TH。<br>とて非選択 | U以外を<br>OG Ethe | rnet)    |
|                                                                                                    | OK                                                                                           | キャ              | ンセル      |

「カメラを開く」メニューが現れます。

パソコンに Thunderbolt3 ケーブルが正しく接

続されていて、かつ、カメラとカメラアダプター(RT Tunderbolt3 Adapter)が正 しく接続されていれば、カメラがリストアップされます。 カメラリストにカメラが現れない場合は、カメラ電源、カメラケーブル、PC 接続

Thunderbolt3 ケーブル、ウィルス ソフトの介入の有無などをチェッ クして下さい。

操作したいカメラにチェック「∨」 をいれ「開く」ボタンをクリックし ます。

> 注) MotionStudio は、IDT 社 製カメラであれば複数のカメ ラを一台のパソコンで同時操 作できます。詳しくは、別冊 「MotionStudio 日本語取扱説 明書」を参照されるか、お問い 合わせ下さい。

| 下記のリストからカメラを選択してください。 |             |            |       |              |        |     |                |       |
|-----------------------|-------------|------------|-------|--------------|--------|-----|----------------|-------|
| カメラ                   | モデル         |            | プラス   | シリアル         | IPアドレス | タイプ | <del>5</del> 1 | リンク   |
| 🗹 💽 1 - XS Mini H     | D Ca XStrea | am Mini HD | G     | 30-0820-1092 | いいえ    | カラー | ОК             | Thunc |
|                       |             |            |       |              |        |     |                |       |
|                       |             |            |       |              |        |     |                |       |
|                       |             |            |       |              |        |     |                |       |
|                       |             |            |       |              |        |     |                |       |
|                       |             |            |       |              |        |     |                |       |
|                       |             |            |       |              |        |     |                |       |
|                       |             |            |       |              |        |     |                |       |
|                       |             |            |       |              |        |     |                |       |
| リストのリフレッシュ            | 列           | 挙フィルター     | ] [ ; | 全て選択         | 全て非選択  |     | カメラ            | 情報    |
|                       |             |            |       |              |        |     |                |       |

## 3.3 PC のメモリの割り当て

XSM カメラを使うにあたって、操作 PC に画 像データを一時保存するメモリエリアを確保 する必要があります。PC の DRAM 容量が多 いほどたくさんの画像が撮影保存されます。 16GB の DRAM を持つ PC であれば、8GB をOSに確保し残りの8GBをカメラに割り当 てるようにします。

(PC の DRAM メモリの割り当ては、基本的に自動で 行われますが、右に示したオプションから割り当てる ことができます。またこの設定は、カメラが PC につな がっているときは設定できません。カメラ接続前に「オ プション」設定から行います。)

(RT サンダーボルト 3 アダプターには 16GB のメモ リが装備されているので、これを選択 = XS-RT ボック スボードメモリされた方が高速での撮影が可能となり ます。)

操作 PC DRAM 領域のメモリを割り当てる には、カメラを立ち上げる前の前ページのメ インメニュー「オプション」( 💽 ) をクリ

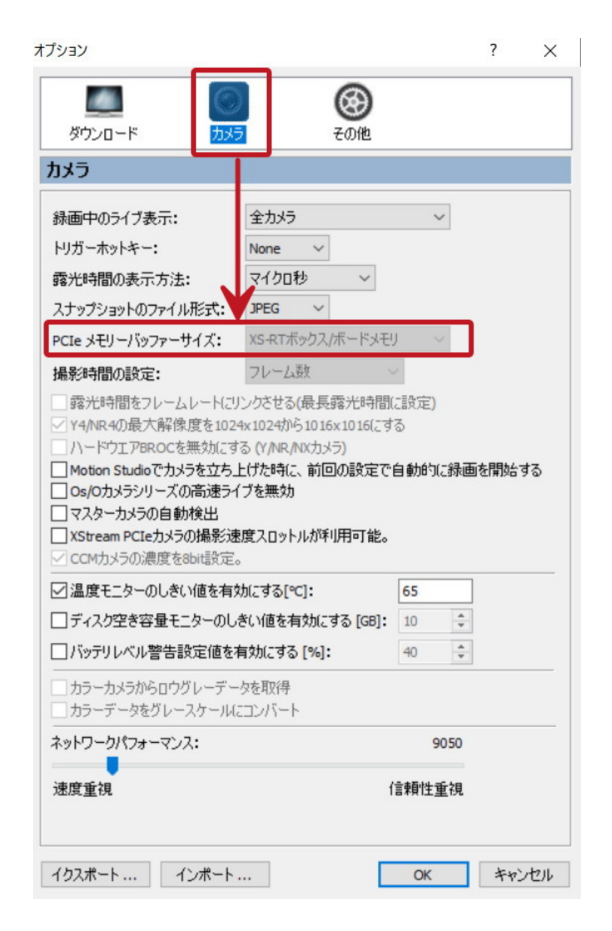

ックし、右に示したメニュー「PCIe メモリバッファーサイズ:」から希望する容量を設 定します。設定後、再度 MotionStudio を立ち上げて設定した DRAM メモリを確保 します。

## 4. ライブ画像

## カメラの初期化が終わると、カメラ操作を行う以下の画面が現れます。

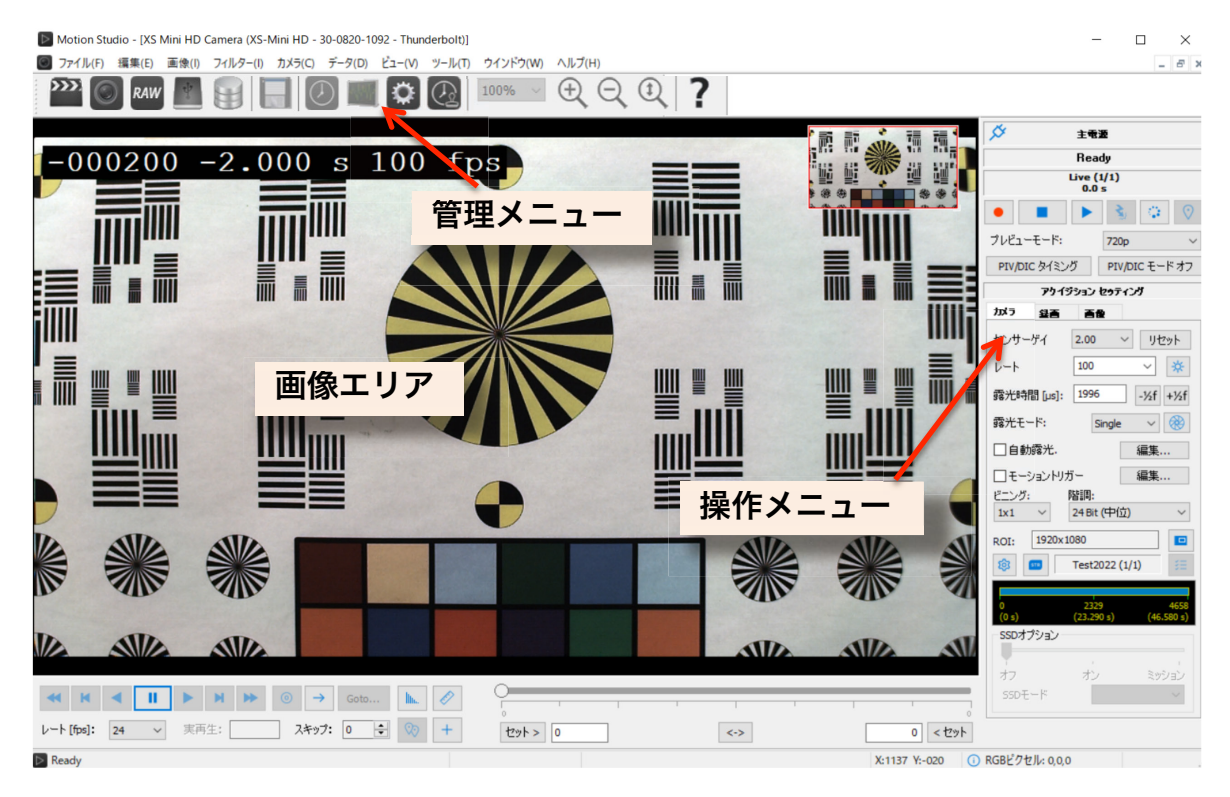

カメラのライブ画像を出すには、操作メニューのライブ ボタン 🍺 を押します。

画像エリアに、カメラからのライブ画像が現れますので、この 画面を見ながら、視野、フォーカス、明るさを調整します。

ライブ画像を止めるには停止ボタン 📃 を押します。

## 5. 撮影パラメータ設定

希望する撮影パラメータの設定を行います。

撮影パラメータの設定は、操作メニューにある「カメラ」タブ と「録画」タブで行います。各設定は、カメラのライブを止め て行います。ただし、「露光時間」設定はライブ中( ) で も行えます。ライブ画像を見ながら最適な露光時間設定を行う ためです。

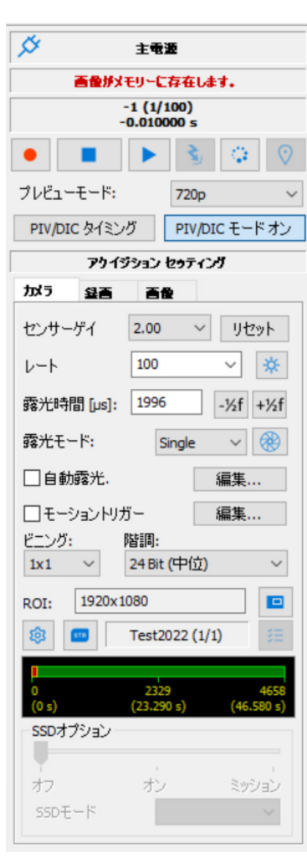

## 5-1. 「カメラ」タブ

・レート: 撮影速度(コマ/秒)です。希望する撮影速度をドロップダウンメニューから選択するか、キーボードで数値入力します。「100」の設定は、100 コマ/秒を示し、
 1秒間に 100 枚の割合で撮影を行います。

露光時間 [µs]: 一枚の撮影を行う際の露光時間設定です。キーボードで数値入力を行うか、[-1/2f] [+1/2f] ボタンでスキップ設定を行います。露光時間は、マイクロ秒単位(百万分の1秒単位)の設定ができます。露光時間が短いほど、速い推移の現象を画ブレなく撮影できます。ただし光量がその分だけ必要となります。
 1,000 マイクロ秒が 1/1,000 秒 = 1 ミリ秒であり、1,000,000 マイクロ秒が 1 秒 = 1,000 ミリ秒です。

露光時間は、「1/撮影速度」以上の値を取り得ません。1,000 コマ/秒設定での露光時間 では、1/1,000 秒(= 1,000 マイクロ秒)以上の設定ができず、それ以下の設定となり ます。厳密には、1 枚の撮影が終わって次の撮影に移るまで 3 マイクロ秒の準備時間が 必要なので、最大露光時間は、(1/撮影速度) - 3 マイクロ秒となります。従って、1,000 コマ/秒では、1,000 – 3 = 997 マイクロ秒が最大設定露光時間となります。500 コマ/ 秒の場合は 1,997 マイクロ秒が最大露光設定時間となります。(最大露光時間以上の設定は、

できないようになっています。)

最小設定時間は、1 マイクロ秒まで設定できます。

その他の設定: 他の設定項目については、画面に表示 された設定通りにしておきます。詳細は「MotionStudio 日本語取扱説明書」を参照して下さい。

#### 5-2. 「録画」タブ

 ・録画モード: カメラの録画モードは、大きく分けて「Normal」(ノーマル)と「Circular」(サーキュラー)の二つあります。設定画面にはもう一つ「BROC」モードがありますが、ここでは触れません。別冊の「MotionStudio 日本語取扱説明書」を参照して下さい。

「Normal」: このモードでは、録画ボタン ● を押 すと録画が始まり、「フレーム」で指定した録画枚数に 達した時点で録画を終了します。撮影タイミングは操作 者の録画ボタン操作 ● で決まります。右画面に示し た「フレーム」は 500 の設定なので、500 枚分録画し て終了します。「フレーム」設定欄の右側の数字 2.000s は、設定録画枚数に対する録画時間です。最大撮影枚数 「フレーム」は、PC の DRAM で割り当てられたメモ リ容量で決まります。(最大枚数以上の設定はできないようになって

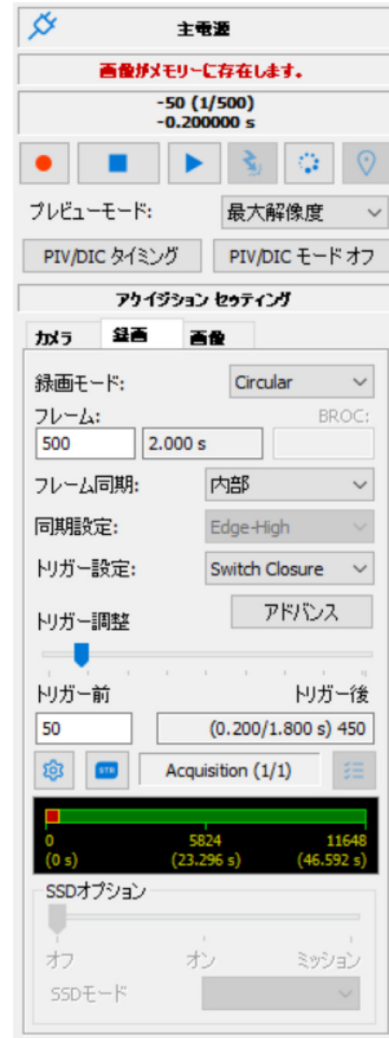

いるので、例えば、1,000,000枚という大きな数値をキーインすると最大枚数を自動的に設定してくれます。)(録画枚数の詳細設定は、「録画」タブのギアイコン 😰 ボタンから行って下さい。詳細な説明は別冊の「MotionStudio 日本 語取扱説明書」を参照して下さい。)

「Circular」: このモードでは、録画ボタン 
そ押すと録画状態となり、録画の終 了は電気信号の「トリガー信号」、もしくは、操作ソフトウェア上のトリガー 
デ ボ タンで行います。トリガーが入るまでカメラは延々とメモリに録画を続け、古い画像を 消して行きます。「フレーム」で指定した枚数分に録画が達すると、最初に録画した画 像を消して新しい録画画像を付け足して行く方法です。こうしたループ状の撮影を行う のでサーキュラーと名付けられています。トリガー信号を撮影枚数(=「フレーム」) のどの時点に入れるのかは、以下で説明する「トリガー調整」で行います。同期信号に ついては、「9. 同期信号について」を参照下さい。

・フレーム: 録画枚数です。数値入力で希望する枚数を指定します。上記の画面では、「500」枚と指定されています。録画枚数は、PC内のメモリ容量に依存します。それと1枚当たりの画素数に依存します。多くのメモリ領域を確保していればそれだけ多くの枚数を撮影することができます。最大録画枚数を確認する場合は、数値入力欄に大きい数値(例えば、1,000,000枚)を入力します。自動的に最大枚数を算出し最大枚数が指定されます。最大撮影枚数を確認して必要十分な枚数を決めます。

・ トリガー調整: 「Circular」モードで有効になる設定で、トリガーポイントをフ

レーム番号単位で指定できます。スライドバ ー をマウスでスライドさせて左端に持っ ていくと、トリガー信号が入った時点から録 画が始まり、設定したフレーム数で終了しま す。逆にスライドバーを右端に持っていくと、

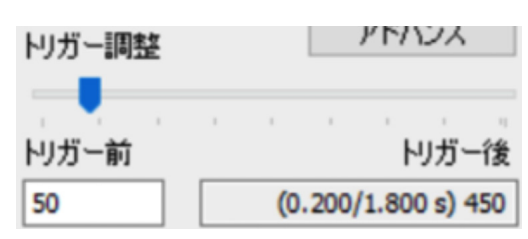

トリガー信号が入った時点より前の時間分のフレームが録画され終了します。トリガー 前のフレーム数は直接入力でも指定できます。右の図では「50」と指定されています ので、500 枚録画のうちトリガー入力前 50 枚が保存されます。

• その他の設定: このタブでのほかの設定項目については、上右の画面設定の通り にしておきます。詳細は別冊「MotionStudio 日本語取扱説明書」を参照して下さい。

#### 6. 撮影

前節までの説明で、カメラ撮影のための設定が済んで撮影対象物の準備ができたら撮影 開始です。

#### 6-1. 録画開始とトリガー

録画開始は、録画ボタン 💽 を押します。録画中もパソコン画面にはカメラからのライ ブ画像が見えています。「Circular」モードでは、外部からの電気信号によるトリガー か、もしくはトリガーボタン 💽 が押されるまで録画終了をせずに待機し続けます。 トリガー信号(もしくはトリガボタン)で指定したフレーム数を録画し終了します。

トリガー待機中に録画を止めたい場合は、停止ボタン **●** を押して強制終了させます。 止めた時点までの画像はメモリに残っています

参考) 電気的に撮影終了を行うには、RT サンダーボルト3アダプターにある「Trig. IN」端子 に接点信号を入れます。詳細は、「9. 同期信号について」、「巻末資料 3. トリガー信号回路の実 際」を参照下さい。

#### 7. 撮影後の対処

カメラ撮影が終わったら、録画画像を確認します。この時点では、撮影画像は PC の DRAM(もしくは RT-Thunderbolt3 アダプターのメモリ)に格納されています。 (Streaming モードでは録画する端から HDD もしくは SSD に画像を保存していきます。「7-3. Streaming (ストリーミング)撮影」参照。)

#### 7-1. 撮影画像の再生

メイン画面下部にある再生ボタン **>** で録画を追えた画像を再生させます。逆転再生、 ーコマ再生、画像の最初、最後へのジャンプも同列に配置されたボタンで行うことがで きます。

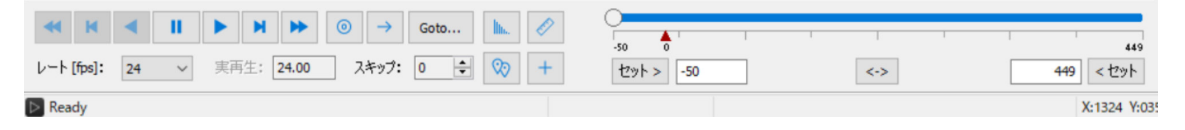

再生画面のフレーム番号は、操作メニューの上部(右画面)に 示され、-50(1/500)とあります。これは再生表示画像が-50 フレームを示し、500 枚撮影した中の 1 番目(1/500)である ことも示しています。また、トリガー信号からマイナス 50 枚

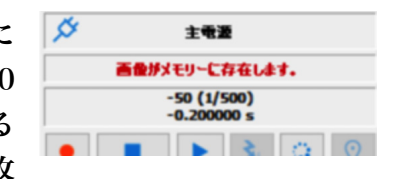

目であることを示しています。-0.2000000 s は、録画時間 2 秒のうちのトリガー時間 「前」の 0.2 秒地点です。表示されるフレーム番号は再生によって刻々変わります。 スライドバーの▲はトリガーポイントを示しています。トリガー信号を入れたポイント です。スライドバーにはスライダーがあり、これを移動させることにより、画像を迅速 に移動させ希望する画像フレームにアクセスすることができます。

・ その他の設定: このタブでのほかの設定項目については、別冊「MotionStudio 日本語取扱説明書」を参照して下さい。

#### 7-2. 撮影画像の保存

 
 ファイル(F)
 編集(E)
 画像(I)
 フィルター(I)
 カメラ(C)
 データ(D)

 闘く(Q)
 録画された直後の画像は、RT サンダーボルト3アダプター内の 閉じる(<u>C</u>) メモリもしくは PC 内のメモリ部(DRAM)に保存されていま アクイジションの保存 画 画像リカバー す。DRAM に保存されている画像はカメラ電源、および PC 電/ カメラコンフィギュレーションをロード(上) カメラコンフィギュレーションを別名で保存(A) 源を切ると消えてしまいます。必要に応じて HDD(SSD)に保 1 1000FPS\_TimingTest\_camera1白黑.av 2 1000FPS TimingTest camera1白星.avi 存する必要があります。(ストリーミング撮影では録画を直接 PC 内の 3 1000FPS\_TimingTest\_OsCamera1\_1363\_000000.tif 4 1000FPS TimingTest HSV-2 002314.tif 5 NXA4-S3カラ-000001.tif SSD/HDD に書き込みますので保存されています。) 終了(X)

パソコンへの保存は、メニューの保存ボタン 🔚 をクリックするか、「ファイル (F)」 →「アクイジションの保存」をクリックします。

| <b>.</b> アクイ:                                                 | ジションの保存         | (NXA4-S3力 | ∋−) <b>? ×</b>    | 保存先:     | 左画面      | が保存設定                                 | 定ブラウザです。「+                                                        |
|---------------------------------------------------------------|-----------------|-----------|-------------------|----------|----------|---------------------------------------|-------------------------------------------------------------------|
| セッション名 できま                                                    |                 | 同じ名前をこ(   | のアクイジションにつける      | ッション     | 名」「ア,    | カイジショ                                 | コンフォルダー」で任                                                        |
| 使用可能な                                                         | ディスクの空き容量       | t         | 176.4 GB          |          |          |                                       |                                                                   |
| ディレクトリ                                                        | 画像              | ファイル      | コメント              | 存先を指定    | 定し、「世    | 像プリフ                                  | 「イックス」で画像〕                                                        |
| ✓ 1 - Acq_AAA_001                                             | -50 to 449      | TIFF      | Image acquisition | ァイルを     | 指定し保ィ    | 多します。                                 |                                                                   |
| フォルダー名(番号)の自動<br>アカノバビーンセッテ へど                                | 助生成を無効にす        | 3         |                   | 保存先の     | パスは、」    | 以下に表示                                 | <b>示されています</b> 。                                                  |
| アクインンヨノセッティンクー                                                | Acc. 444        |           |                   | ~        |          |                                       |                                                                   |
| 画像プリフィックス                                                     | ImgA            |           | □セッション名           | C:¥Users | s¥Deskte | op¥Test¥                              | Acq_AAA_001                                                       |
|                                                               | Image acquisit  | tion      |                   |          |          |                                       |                                                                   |
| ファイル形式 TIF                                                    | F File (*.tif)  |           | ✓ フ デック           | このパス     | は、デス     | クトップ                                  | 上にセッション名の                                                         |
| 出力する階調                                                        | 24 bit          | v V-F[    | [ps] 15           | 「Test」   | フォルダ     | ーがあり、                                 | オブション                                                             |
| 画像 -50                                                        | •               |           | 449               | その中に     | 「Acq_A   | AA_001」                               |                                                                   |
| AVI -50                                                       | <u> </u>        |           | 449               | のアクイ     | ジション     | フォルダ                                  | タウンロード<br>現在のデフォルト画像フォルダ                                          |
| <ul> <li>レーム番号をリゼット</li> <li>C:¥Users¥user¥Desktop</li> </ul> | ¥Test¥Test+Acq_ | AAA_001   |                   | ーができ     | 、画像      | ファイル                                  | <ul> <li>- ・・・・・・・・・・・・・・・・・・・・・・・・・・・・・・・・・・・・</li></ul>         |
| オプション タイムン                                                    | スタンプ            | 保護        | キャンセル             | ΓImσA    | xxx.tif  | が保存さ                                  | ■ AVIファイルにビデオビューワデータを保存する<br>■ ロウを変換(非高速)する前にAVIファイルを作成する         |
| カファレム                                                         | ぶんかり            | **        |                   |          | പടി പ    | · · · · · · · · · · · · · · · · · · · | □ 捕動の同時ダウンロードを許可。 同時ダウンロード可能が<br>■ RAWファイルでダウンロード。 ■ コンバード後にロウファイ |

れることがわかります。 (xxx は一連の TIFF 画像の通し番号)

セッション名、アクイジションフォルダー名、画像プリフィック ス(画像ファイル名)は、都度名前を変えることができます。変 更しない場合、保存の度毎にアクイジションフォルダー名 「Acq\_AAA\_nnn」の末尾の数字 nnn が順次繰り上がり、同じ パスに別フォルダが生成されて画像ファイルが保存されます。

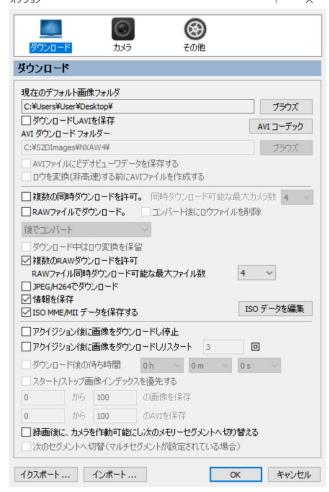

Ctrl+P

保存先の変更を行うには、同外面の最下段左の「オプション」ボタン <u>オプション</u>を押 して、前頁右画面に示すブラウズボタン <u>プラウズ</u> から保存画像場所を指定します。

ファイル形式: 保存する画像のファイ ル形式は、右画面に示すようにドロップ ダウンボタンで選びます。数百枚程度の 画像であれば AVI = Audio Video Interleaved – AVI (\*.avi) ファイルを 推奨します。コーデックは、基本的には 非圧縮 = uncomp で行います。非圧縮 はファイル容量が大きくなるので、圧縮 を希望される場合はコーデックに精通

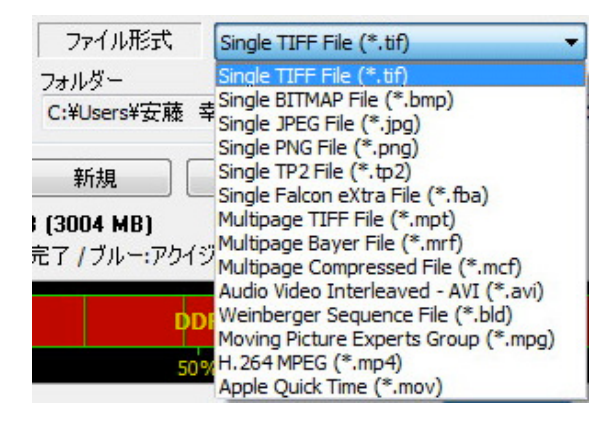

したスタッフと相談して運用コーデックを決めてください。コーデックは使用するパソ コンによって再生できないものがあり、64 ビット OS ではほとんどの AVI コーデック が使えないので注意が必要です。

画像が数千枚に達するものではファイル容量が 2GB を越えてしまうので、Single PNG File(\*.png)か、Single JPEG File(\*.jpg)を使います。高画質、高濃度を望むので あれば Single TIFF File(\*.tif)を選択します。

MPEG ファイル = Moving Picture Experts Group (\*.mpg)、H.264MPEG (\*.mp4) は、ファイル容量が非常に小さくかつ画質が良い反面、解析に使用できないので画像記 録、配布目的のみに限定して下さい。MotionStudio ではオリジナル画像を読み出して 再保存によって MPEG ファイルを指定できますので、オリジナル画像はできるだけ画 質のよいファイル形式で保存されることをお薦めします。

参考) 末ページ「巻末資料 4. 標準画像ファイルフォーマット」に、標準推奨画像ファイルフォ ーマットをリストアップしました。

保存: 設定後、保存ボタン mm を押して保存 実行します。ダウンロード中は右のようなダウン ロードマネージャ画面が現れてダウンロードの 進捗状況を確認できます。

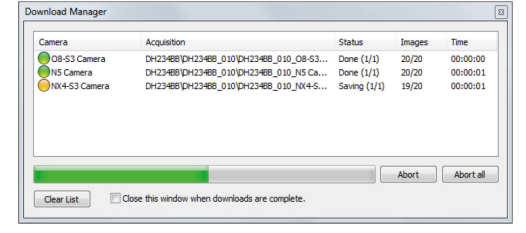

その他の設定: このタブでのほかの設定項目については、別冊「MotionStudio 日本 語取扱説明書」を参照して下さい。

簡単! IDT 高速度カメラ 撮影手順 – XSM カメラ

## 7-3. Streaming (ストリーミング) 撮影

XSM カメラの特徴である Streaming (ストリーミング) 撮影に ついて述べます。ストリーミング撮影は、PC 内で割り当てられ た DRAM と HDD(もしくは SSD)を利用して長時間の録画保 存を行う機能です。撮影した画像は、直接 RAW ファイルとして 保存されるため、別途画像のダウンロードの必要がありません。 (保存は、RAW ファイルのみで、保存フォルダーもファイル名も予め決め れたものとなります。)

長時間の撮影では、PC 内のメモリ容量で撮影枚数が決まり、 影速度と撮影画素数によっても変わってきます。 もちろん使用 るカメラのモデルによっても変わります。

ストリーミング撮影では、次の二つの機能( 😳 回 )を使 ます。

二つのうちの一つ 😳 は、「ライブ」タブにあります。このボ ンを押すとストリーミングモードとなります。これで PC 内 DRAM と固定ディスクの両方を使って録画画像を連続保存(

トリーミング)します。保存は、 🚥 🛛 で指定された場所に「 力 的に作られ RAW ファイルで逐次保存されます。RAW ファイ ァイル名として割り当てられます。

録画モードが「Circular」の場合、トリガー信号入力前のプリトリガー枚数の指定がで きます。

ストリーミング録画枚数:

「録画タブ」にあるフレーム枚数設定スライダーを「Free」Free に設定すると、枚数を指定せずに PC の保存能力の続く限り連続撮影と保存を続けます。

「Free」ポジションの状態で録画ボタンを押すと一回目の「トリガー」 ボタン 🚺 で 録画を開始し、2 回目の「トリガー」ボタンで。 ディスクへの書込み

録画が停止します。「Circular」モードでは、 プリトリガー設定枚数が反映されます。

詳細設定 🔤 :

ストリーム画像は、1 つのディスク、もしくは 4つまでのディスクを指定して保存できます。 指定を行うには、このボタン 🚥 を押し「デ

ィスクへの書き込み」メニュー(右画面)を表示させて、希望するディスクにチェック

ディスク: ディスク 全ディスク容量 ディスクの空き... 读度[Fos] 🗹 🎑 DATA (C:) 930.5 GB 73.9% 🗹 🮑 OS (D:) 229.5 GB 33.3% 80 メインフォルダー名: S2DImages ディスク速度テストを書き込む OK キャンセル

|      | כגנו         | 39      | 82                |         |        |                 |
|------|--------------|---------|-------------------|---------|--------|-----------------|
| りら   | センサー         | ・ゲイ     | 1.00              | ~       | リセ     | ット              |
|      | レート          |         | 250               |         | $\sim$ | 券               |
|      | 露光時          | 間 [µs]: | 3997              |         | -½f    | +½f             |
| 撮    | 露光モ          | -ド:     | Sin               | gle     | $\sim$ |                 |
|      | □自動          | 露光.     |                   | 1       | 編集.    |                 |
| 9    | □t-:         | ショントリナ  | j-                | 1       | 編集.    |                 |
|      | ビニング:<br>1x1 | ~       | 階調:<br>24 Bit (   | F位)     |        | ~               |
| i))  | ROI:         | 1920x1  | 080<br>Acquisitio | on (1/1 | L)     |                 |
|      | 0<br>(0 s)   |         | 5824              | a       | (45)   | 11648<br>592 c) |
| 9    | SSDオ         | プション    |                   | ,       |        |                 |
| の    | オフ<br>SSDモ   |         | オン                |         |        | עבע<br>         |
| ス    |              |         |                   |         |        |                 |
| S2D」 | フォ           | ルタ      | バーナ               | がÉ      | 動      | b               |
| ル名は  | 録            | 面の      | )<br>H H          | 寺力      | ジフ     | •               |

Ø

主電遊

画像がメモリーに存在します。 -50 (1/500) -0.200000 s

PIV/DIC タイミング PIV/DIC モードオフ

アクイジション セゥティング

S 0

\*

> $\sim$

| tak 5 | 28   | ă0 |       |      |   |
|-------|------|----|-------|------|---|
| 計画も   | -14: |    | Circ  | ılər | v |
| 71-1  | 4    |    | >     | Free |   |
| 71-1  | 同期:  | P  | · · · |      | ~ |

を入れます。「ディスク速度テストを書き込む」ボタンを押すと、最適なストリーミン グ撮影速度をチェックして「速度[Fps]」欄に表示します。撮影速度は、PC の性能(RAM 書き込み速度、HDD 書き込み速度) に依存します。

ストリーム画像は、IDT オリジナル RAW ファイルで保存されます。撮影画像は、ディ スクに保存される前にバッファメモリとして PC の RAM 領域に一旦蓄えられるので、 安定した長時間録画を行うには、PC の DRAM は少なくとも 16GB もしくは 24GB を 使用し、このうちのいくつかをカメラに割り当てる必要があります。

**PC の DRAM 領域確保は、「カメラオプション」(「3-3. PC のメモリの割当」参照)で** 予め定義しておきます。

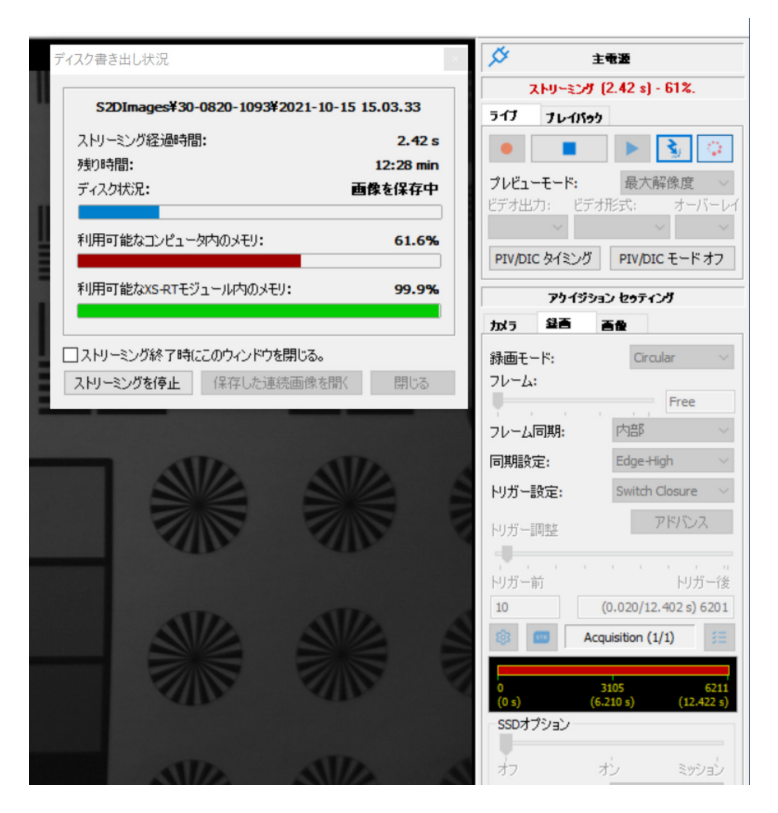

## ストリーミング撮影中の表示:

ストリーミング撮影が始ま ると、左に示した撮影表示モ ニターウィンドウ(「ディス ク書き出し状況」)が表示さ れます。このウィンドウでは、 ストリーミングを開始して からの経過時間(表示では 2.42 秒)と、撮影可能な残 り時間(表示では 12 分 28 秒)、保存ディスクのメモリ 状況、利用可能なコンピュー 夕内のメモリ状況などがモ ニタできます。

書き込みメモリがいっぱい になったり、撮影速度にメモ リの書込が追いつかなくな った時、撮影は終了されます。

参考)ストリーミング撮影では、撮影が開始されると、画像はまず DRAM に貯め込まれます。

同時に HDD (SSD) へも吐き出されます。HDD (SSD) に吐き出されて空いた DRAM には新しい画像 が入ります。この手順に従って長時間の録画を行って行きます。HDD (SSD) への吐き出しが遅い場合は、 DRAM に一時的に蓄えられる画像メモリ領域がいっぱいになってそれ以上の保存ができなくなり、撮影が 終了します。

DRAM メモリは、容量が多いほどストリーミング録画の冗長性が増し、長時間録画が可能となります。 また、DRAM への書き込み速度が速いものほど、また HDD(SSD)への書き込みが速いほど高速で長時 間の録画ができます。

## 8. 撮影終了

撮影を終了し機材を撤収する際、最初に操作ソフトウェアの MotionStudio を終了さ せ、次ぎにカメラ電源を落とします。カメラの電源が落ちたことを確認し、関連ケーブ ルを外して撤収します。カメラから画像を PC などにダウンロードしている間は MotionStudio を終了させてはいけません。

## 9. 同期信号について

高速度カメラ XSM に備わっている同期信号機 能について説明します。 同期信号は、RT Thunderbolt3 アダプターに ある 6 種類の BNC コネクターによって入出力 を行います(下右写真)。 装置背面に配置されている BNC コネクターは、 左より、 1. Trig. IN: トリガー信号入力

- 2. Trig. OUT:トリガー信号出力
- 3. Sync. IN:同期信号入力
- 4. Sync. OUT1: 同期信号出力 1
- 5. Sync. OUT2: 同期信号出力 2
- 6. Event:イベント入力

となります。

9.1. Trig. IN (Trig. IN, Trig. OUT)

トリガー信号は、カメラ撮影の記録タイミング(開始と終了)を決めるための外部からの電気 入力信号です。

上右の写真の一番左側がトリガー入力信号(Trig. IN)です。その右は、入力したトリガー信号 と同時刻の信号(Trig. OUT)が出力されます。

一般的に、高速度カメラは撮影速度が速いため MicroSD や SSD などへの書き込みが追いつか ず直接録画ができません。多くの高速度カメラでは、データの読み書きが速い RAM メモリを使 っています。RAM メモリには容量に限りがありますので、有限枚数での記録となります。従っ て、限られた撮影枚数のどのタイミングで撮影を終了するかが重要になります。

トリガー信号は、撮影の開始、もしくは終了を決める信号となります。例えば、100枚の画像記録を行う RAM 領域を確保したとして、100枚を撮影対象のどのタイミングで撮影して終了するのかをこのトリガー信号で指定します。(操作ソフトウェアのボタン 🚺 でもできます。ただし正確なタイミングはできません。)

トリガーの位置設定は 1 枚単位で行え、任意の位置(最初、真ん中、最後、10%の時点など) を選択することができます。(5-2. 「録画」タブの「・トリガー調整」項参照。)

簡単! IDT 高速度カメラ 撮影手順 – XSM カメラ

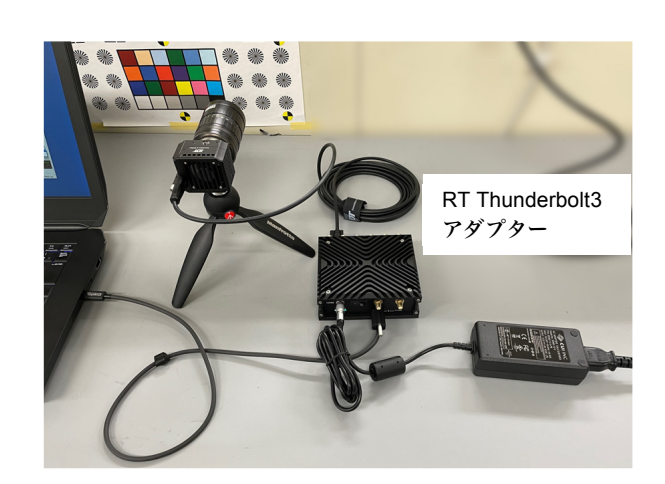

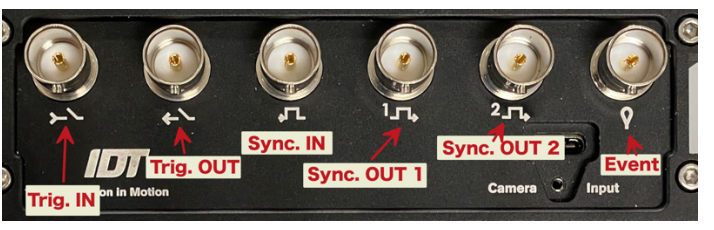

トリガー信号の電気仕様は、以下のものです。

\* TTL (トランジスタ - トランジスタ ロジック) 信号

\* CMOS のロジック信号

上記のデジタル信号の立ち上がり、立ち下がりのいずれかの信号を受け付けます。もしくは、リ レー接点(無電圧)や手動のペンダントスイッチ、フォトカプラーのオープンコレクタなどの 接点信号を使うこともできます。

立ち上がり信号(または、立ち下がり信号)、リレー接点でのトリガー設定は、操作ソフトウェ ア(Motion Studio)で選択します。(詳細は、「巻末資料 3. トリガー信号回路の実際」参照。) Trig. OUT 信号は、オープンコレクター信号(無電圧接点信号)です。

トリガー信号以外にパソコンの操作ソフトウェア(Motion Studio)にある「Trig」ボタン を押しても同様の動作をさせることができます。ソフトウェアの「Trig」ボタンと電気信号によ るトリガー信号の違いは、タイミングの精度です。パソコンからのトリガー操作は、操作者がマ ウスをクリックして行うためにトリガータイミングが 0.2 秒~0.4 秒程度遅れます。1000 コマ/ 秒撮影では、200 枚程度遅れることになります。

電気信号によるトリガー信号は、数マイクロ秒程度の遅延なので、10,000 コマ/秒(100μs 単 位の撮影)で撮影したとしてもフレーム間隔以内に入るため、「タイムゼロ」遅れは無視できま す。

撮影対象によっては、現象の推移する時間タイミングを正確に知りたい場合があります。例えば、 クルマの衝突実験などでは、クルマの衝突する瞬間をテープスイッチや加速度センサーで電気 信号として取り出し、試験に使っている計測装置(集録装置)にタイム「0」信号として送りま す。この信号を高速度カメラにも送り、タイム「0」を特定しておけば、センサーデータと画像 フレームの時間軸の突き合わせや、時間経緯の解析に有効となります。

## 9-2. Sync. IN

Sync. IN は、カメラへの同期信号入力部です。複数のカメラの同期撮影をしたい場合に使います。 同期撮影を行う他のカメラからの同期出力信号、もしくは同期信号を発生するタイミングパル スジェネレータ(IDT 社製では Timing Hub)を Sync. IN 入力部に入れます。

カメラが「外部同期」モードになっていれば、カメラは絶えず Sync. IN 信号をモニタし、信号 が入る毎に撮影を行います。

同期信号は、TTL(トランジスタ - トランジスタ ロジック)信号を使います。Sync. IN に入るロジック信号は、立ち上がり信号、もしくは立ち下がり信号を受け付けますので、操作ソフトウェアで指定します。(無接点電圧信号 = オープンコレクター信号は受け付けません。)

#### 9. 3. Sync. Out (Sync. Out 1, Sync. Out 2)

Sync.Out は、カメラの撮影タイミング(正確には露出が開くシャッタタイミング)に合わせて パルス信号が出るものです。複数のカメラとの同期撮影で、別のカメラに同期信号を出力したり、 パルスレーザ(もしくは、ストロボ LED = IDT LED120E)との同期発振に使います。Sync. OUT 信号は、ロジック信号(5V)が出力されます。立ち上がり信号か立ち下がり信号のいずれ の出力が可能で、操作ソフトウェアで指定します。

本製品には同期出力信号が2系統装備されていて、Sync. OUT 1 と Sync. OUT 2 があります。 2 つあるのは、Double 撮影モードの PIV(Particle Image Velocimetry)に使うもので、操 作ソフトウェアを使ってそれぞれの出力信号の遅延時間とパルス巾を設定することができます。 (詳細は「Motion Studio」取扱説明書を参照下さい。) 通常の撮影では、Sync. OUT 1 を使います。Sync. OUT 2 は、Sync. OUT 1 からの遅延がか かった出力信号となります。

## 9.4. Event

Event は、長時間録画の際に、録画後興味があった場所を即座に特定できるよう撮影時に電気 信号を入れてマーキングしておくものです。メイクコンタクト信号を使います。

## 10. 保存した撮影画像の再生

パソコンに保存された撮影画像を見るには、(1) Windows 標準の動画再生ソフト 「MediaPlayer」で見る、(2) カメラ操作ソフトウェア「MotionStudio」で見る、(3) その他市販の動画再生アプリ (RealPlayer、QuickTime、VSL) で見る、があります。

MediaPlayer

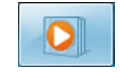

WindowsOS に標準でバンドルされている動画ファイル閲覧ソフトです。全ての PC に標準で装備されているので、カメラでの撮影保存画像フォーマットは、多くの場合、 この閲覧ソフトで再生できるフォーマット(AVI、MP4、QuickTime movie など) が選ばれます。

このソフトは無料であり、すべてのパソコンで再生できる利点はあるものの、計測分野 の使い勝手からみて特に特徴のあるものではありません。

スロー再生やコマ送り、逆転送り、範囲指定ループ再生、画面拡大再生などはできません。また、TIFF 連番画像ファイル、JPEG 連番画像ファイル、JPEG 連番画像ファイルの再生もできません。

#### MotionStudio

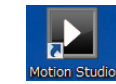

IDT 社のカメラ操作ソフトウェアでは、IDT 社のカ メラで撮影された動画像だけでなく一般動画像の再 生もでき、編集、別ファイルでの保存も可能です。

右のメインメニューから「画像」を選んで、保存した動画像を読み出します。読み出した画像の再生操作については、MotionStudio 取扱説明書「撮影画像の再生」を参照して下さい。

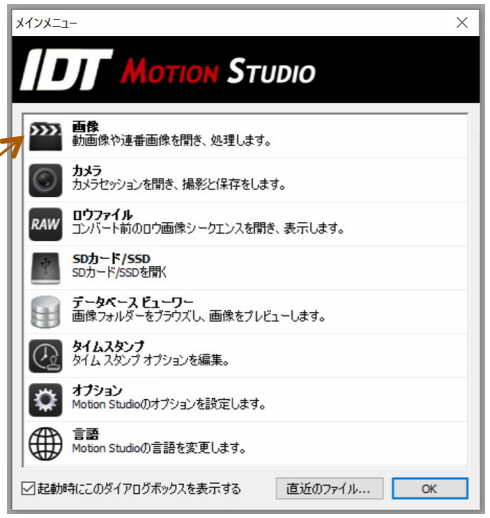

MotionStudio では、複数の画像を読み出して、フレーム毎に同期をかけて再生することができます。

必要に応じて、画像を別ファイルフォーマットで再保存できます。その際に保存範囲を 再度指定したり、画像エリア(ROI)を再設定して保存することができます。

・その他の市販の動画再生アプリ

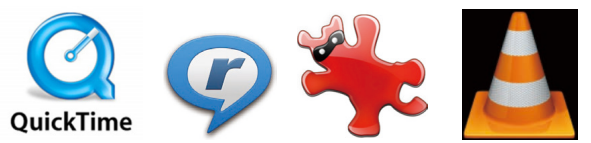

QuickTime: アップル社が1991年から開発している動画規格です。一般的な動画 再生ソフトなので、計測用動画再生ソフトのようにコマ送り、スロー再生、逆転再生な どはできません。また、マイクロソフト社の WMV ファイルを読むことができませ ん。.mov という拡張子が QuickTime の動画ファイルです。H.264 コーデックの mp4 動画に力を入れています。

QuickTime Pro(有料)では圧縮動画を TIFF 連番ファイルに変換する機能がありま す。QuickTime は 2016 年にブランドでの開発とサポートは中止しています。コンピ ュータ動画の源流としてアップル製品及びスマートフォンの動画ファイルに生き続け ています。

Realtime player: 1995 年代に開発されたメディアプレイヤーです。AVI、 QuickTime、MPEG、Adobe Flash、などの再生が可能です。ストリーミング動画に 特化しているので計測目的には不適当です。

Irfan View: ボスニア・ヘルツェゴビナのイルファン・スキリャンが 1996 年に開 発した無料画像ブラウザソフトです。静止画像中心の再生変換ソフトでしたが、連番 TIFF、JPEG、PNG の連続再生ができ、AVI、QuickTime、MPEG にも対応しました。 連番ファイルの明るさやサイズなどの一括変換処理が可能です。静止画像での再生や処 理に絶大な人気を誇っていて動画像も扱えることから大学研究室などでよく使われて います。

VLC media Player: VLC は Video LAN Client の略で、2001 年にフランスのエ コール・セントラル・パリの学生らによって開発された無料動画再生ソフトウェアです。 動画コーデックが多く内蔵されているので、AVI コーデックで開けられないファイルが あったらまず試してみる価値のあるソフトです。幅広い動画ファイルの再生と変換保存 が特徴で、計測分野での応用価値はそれほどないものの、AVI 各種コーデック (DivX、 Xvid、H.264、Cinepak、WMV9)、QuickTime、MPEG、MP4 に対応しています。

## 巻末資料 1. 使用環境(温度・湿度)

**IDT 社 XSM カメラの使用環境は、-40℃~50℃です。** 

湿度は、レンズの結露を配慮した環境で使用して下さい。

衝撃 200G、振動 40G(3 軸方向)に耐えます。衝撃に耐えるカメラ固定治具を使って 固定して下さい。

(使用レンズは、市販のものなのでこの条件での保証はありません。)

カメラは低温よりも高温の方が電子素子のダメージを受けやすいので 60℃を越えない 環境でお使い下さい。(カメラには温度モニタがついていて、設定温度以上に達したと きにアラームが表示される機能がついています。ON にしてお使い下さい。)

## 巻末資料 2. 保守体制

本カメラにおける運用上で修理、技術質問などありましたら以下までご連絡下さい。 IDT ジャパン(株)

135-0007 東京都江東区新大橋 1-8-11 大樹生命新大橋ビル 4F

電話:03-6659-2681

電子メールによるお問い合わせフォーム

http://www.idt-japan.co.jp/contact/index.html

#### 巻末資料 3. トリガー信号回路の実際

カメラで使用するトリガー操作は、カメラ操作ソフトウェアのソフトウェアトリガース イッチボタンか、電気信号のリレー接点、ペンダントスイッチ、オープンコレクター出 力などの無電圧接点を使います。

操作ソフトウェア(MotionStudio)上で行うトリガー 操作は、「6.1 録画開始とトリガー」で説明していま す。

電気信号を使ったトリガー信号は、右図に示すような 手動スイッチ(ペンダントスイッチ)を使って、カメ ラケーブルにある「Trig IN」に入れます。

また、リレースイッチを使って電気信号を無電圧接点 としてトリガー信号とする方法もあります。リレー接 点の場合は、リレーが働くまで 1/1000 秒程度の遅れ があります。

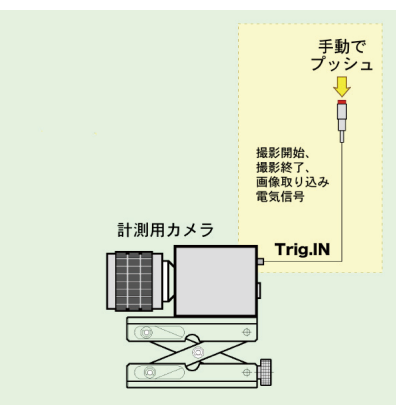

IDT ジャパン(株) - 25 -

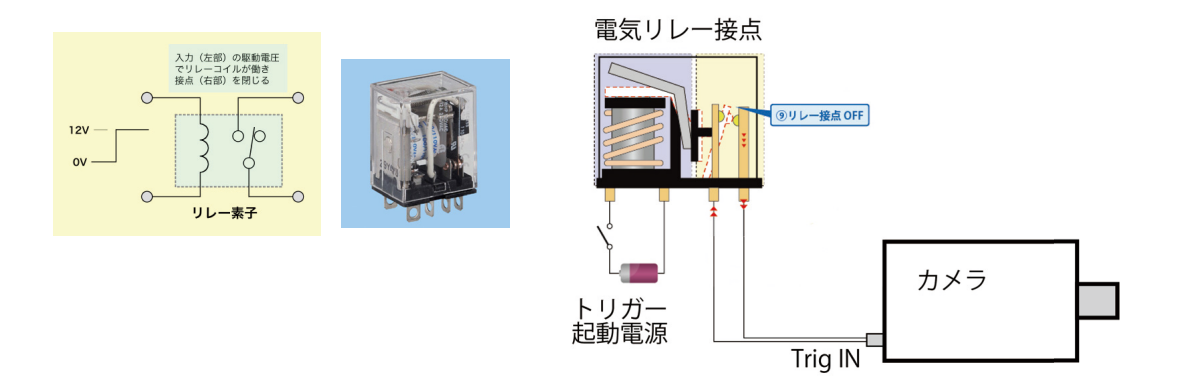

電気素子の一つであるフォトカプラーを使用したトリガー回路を下図に示します。 フォトカプラーを使用すると、カメラ内部の電源と外部の電源がフォトカプラーによっ てアイソレート(遮断)されるので、カメラ側もしくは外部装置の電圧差によって不具 合を起こすことがなくなります。フォトカプラーの動作遅れは約1μ秒となります。

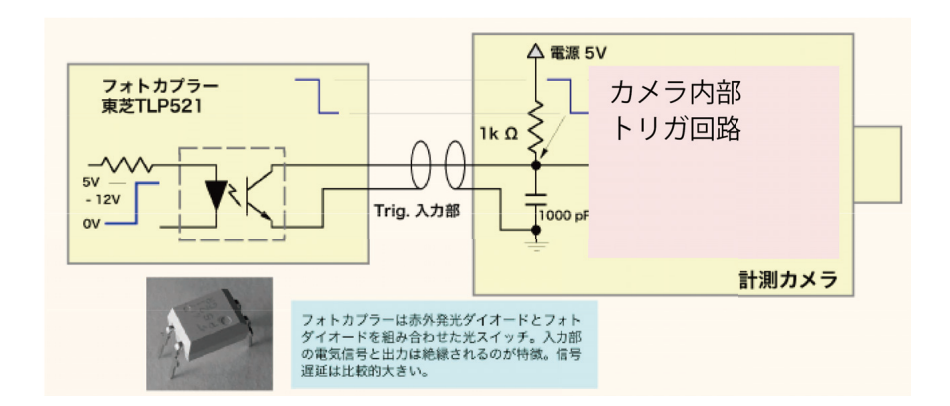

### 巻末資料 4. 標準画像ファイルフォーマット

高速度カメラで撮影した動画ファイルは、以下の画像フォーマットで保存するのが一般 的です。

• RAW

カメラのオリジナル画像です。原画像であるため MotionStudio でしか開いて見るこ とができません。MotionStudiio では、RAW ファイルはカメラ内の録画画像と同じと 見なすので、階調変換や保存画像フォーマットの選択などの自由度が増します。RAW でのダウンロードでは、カメラから変換処理をせずに直接生データが排出されるため最 も速く転送が行われます。大事な撮影で保存するフォーマットでもあります。圧縮を行 っていなのでファイル容量は比較的大きめです。このファイルから、必要に応じて希望 する動画ファイルを再度変換保存します。

#### • AVI

動画ファイルの定番ソフトです。基本的に 2GB までのファイル容量でお使い下さい。 2GB 以上の大容量のファイルについての運用は、動画ファイルに詳しいユーザか、弊 社にお問い合わせ下さい。

AVI ファイルは、数多くの圧縮・解凍(Codec = コーデック)があります。多くのコ ーデックは古い時代に作られたもので 32bit CPU でしか作成、再生できません。また、 ユーザの持つ PC には内包されていないものもあるので、配布された AVI が開けられ ない問題が多々発生しています。AVI は基本的に非圧縮で行うのが無難ですが、運用に 当たってはコーデックに詳しいユーザか弊社にお問い合わせ下さい。

#### • MP4

スマホで撮影される動画のファイルフォーマットです。 圧縮がよくて画質が良いことか ら普及が進んでいますが、画像計測にあたっては不適切なので、大事な実験画像での使 用は避けるべきです。

別のフォーマットで保存した動画像ファイルを、このファイルで再度作り直してパワー ポイントに貼り付けたり他部署に配布するのには、ファイル容量が少ないので有効です。 MotionStudio でこのフォーマットファイルを使用することができます。

#### • JPEG

写真保存用画像ファイルとして有名な圧縮画像フォーマットです。1枚1枚連番として 保存していきます。圧縮は非可逆なので、品質の悪い設定で保存すると画質の悪いもの となり元に戻りません。圧縮率は 80%以上がお薦めです。数千枚以上の画像を保存す る実験ではファイル容量が気になるのでよく使います。

#### • TIFF

圧縮をしない元画像に近いフォーマットです。8 ビット濃度(カラー画像は 24 ビット 濃度)以上の 10 ビット(カラー30 ビット)、16 ビット濃度(カラー48 ビット)の保 存ができる唯一の画像フォーマットです。計測用カメラではよく使われるフォーマット です。

#### • BMP

マイクロソフト社が 1980 年代に写真フォーマットとして制定した MS-DOS での最初 の画像フォーマットです。Windows での操作処理が簡便なことから、Windows ユー ザでは自分のアプリケーションで画像処理を行う際に BMP ファイルを使っています。 8bit(カラーは 24bit)非圧縮のビットマップファイルです。多くのユーザは、BMP から JPEG、もしくは TIFF、PNG を利用しています。

## • PNG (Portable Network Graphics)

可逆圧縮の画像ファイルです。JPEG に比べて画像品質の劣化がありません。しかし圧 縮率はあまりよくなくファイル容量は比較的大きめです。Windows が正式採用をため らっていたため、認知度は低かったものの Windows7 以降認知度が高まっています。

詳細は、以下のサイトを参考にして下さい。 光と光の記録 – 記録編 - デジタル記録 http://www.anfoworld.com/Recordings.html#digitalstillrecording

以上

IDT ジャパン 株式会社 〒135-0007 東京都江東区新大橋 1-8-11 大樹生命新大橋ビル 4F 電話:03-6659-2681 FAX:03-6659-2684 URL: http://www.idt-japan.co.jp